## **JAL CIRP - Portal Claim Submission Process**

# https://jalindiaclaim.in/

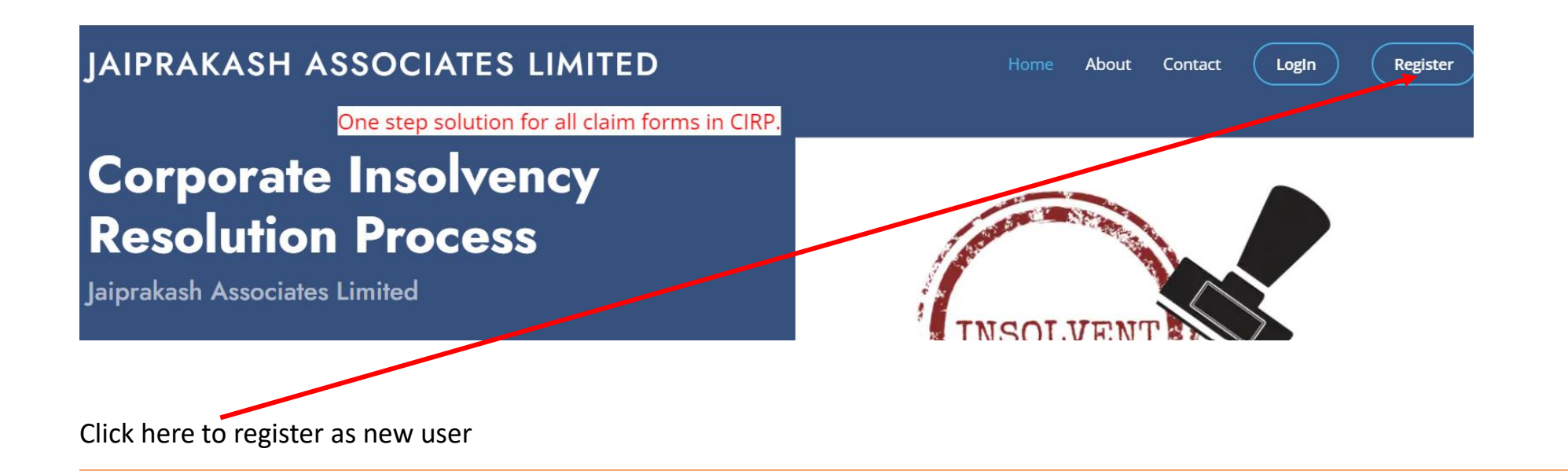

| Name               |                          |  |
|--------------------|--------------------------|--|
|                    |                          |  |
| Email(It cannot be | changed)                 |  |
|                    |                          |  |
| Password (Passwor  | d at least 8 character)  |  |
| Password (Passwor  | d at least 8 character)  |  |
| Password (Passwor  | d at least 8 character)  |  |
| Password (Passwor  | rd at least 8 character) |  |

1. Write Your Name

2. Your email address (this will be your user ID) – For 1 claim 1 email ID is used. If you have 2 units to claim for, you need to register separately for both units with different email ID.

3. Create your new password and confirm. Save the email ID and Password and remember for which unit used which ID.

4. You will need this information to log in again and check status of claim.

5. Click on Register Button to enter website.

#### Homebuyers need to click on ADD Form CA Dashboard Sunil Kumar Sharma 🗸 Dashboard FORM CA You're logged in! FORM B ADD FORM CA FORM C FORM D **Upload Pending Documents** Unique ID Name Email Status Generate Form CA Edit FORM F (Less than 100 mb pdf)

## After Logging in using Mail ID and Password, you will be on this screen

Customer code is in your Statement of Account given by Jaypee, or You can also use Customer ID given in Provisional Allotment Letter

| Form CA                                   |                              |                                  |
|-------------------------------------------|------------------------------|----------------------------------|
| 1(i). Details of Units and Plot allotted: |                              |                                  |
| Customer Code. Enter customer code        | Phone no. Enter phone number | Name of Project Select an option |
|                                           | Unit/Plot No.                |                                  |

Phone Number – Your mobile number, where you can be called

Name of Project – Select from drop down list. At Present Country Homes 1 is not showing there, and you can choose Country Homes 2 but put your block no. where Tower Name/No is mentioned and Unit / Plot No.

Tower Number – For Apartments use Tower Number as per Provisional Allotment Letter. For Plots put here Block No.

Unit / Plot No. – Flat or plot number

| Vhether related party to the corporate Debtor | Super Area (Sq Fts)                  | Total cost agreed for unit |  |
|-----------------------------------------------|--------------------------------------|----------------------------|--|
| Select an option $\checkmark$                 | Enter super area                     | Enter total cost           |  |
| Jnit Status Select an option ~                | Type of allotment Select an option ~ |                            |  |

Whether related party to corporate debtor – Write here NO. unless you are employee or management or shareholder of JAL.

Super Area – Mention this as per your allotment letter, plot buyers can convert square meter to square feet and write.

Total Cost Agreed for Unit – This is mentioned in Allotment Letter on Payment Plan Page – Total Amount.

|                                      |                                                                                                    |                                                                                                    | (Anne                                                                                                    | sture v)                                                                                                    |
|--------------------------------------|----------------------------------------------------------------------------------------------------|----------------------------------------------------------------------------------------------------|----------------------------------------------------------------------------------------------------|----------------------------------------------------------------------------------------------------|
|                                      | Payment                                                                                                    | Plan                                                                                                    |                                                                                                    |                                                                                                    |
| INVOLE OREENS SPORTS CITY.           | AUTAM BUDH                                                                                                    | NAGAR                                                                                                    |                                                                                                    |                                                                                                    |
| SATT 22 CIT2210 CI 2110 CI 2110      |                                                                                                    |                                                                                                    |                                                                                                    |                                                                                                    |
| Plan : Installment Plan              |                                                                                                    |                                                                                                    |                                                                                                    |                                                                                                    |
| Stages of Payments                   |                                                                                                    | Payment Du                                                                                                    | e                                                                                                    |                                                                                                    |
| Stages of Lugineme                   |                                                                                                    |                                                                                                    |                                                                                                    |                                                                                                    |
|                                      | Basic Price                                                                                                    | Other Charges (b)                                                                                                    |                                                                                                    | Total (a+b)                                                                                                    |
|                                      | (a) (Rs.)                                                                                                    |                                                                                                    | (Rs.)                                                                                                    | (Rs.)                                                                                                    |
| Amount already received              | 291008                                                                                                    |                                                                                                    |                                                                                                    | 291008                                                                                                    |
| On or before 25/10/2012              | 758144                                                                                                    |                                                                                                    |                                                                                                    | 758144                                                                                                    |
| On or before 25/12/2012              | 524576                                                                                                    | IDC                                                                                                    | 126750                                                                                                    | 651326                                                                                                    |
| On Commencement of Excavation        | 524576                                                                                                    |                                                                                                    | 160000                                                                                                    | 674576                                                                                                    |
| (Payable by 13/10/2012)              |                                                                                                    | Car Park                                                                                                    | 150000                                                                                                    | 524576                                                                                                    |
| On Completion of Upper Basement      | 524576                                                                                                    |                                                                                                    |                                                                                                    | 624576                                                                                                    |
| On Completion of 2nd floor Roof      | 524576                                                                                                    | Et-atda Code station                                                                                                    | 87600                                                                                                    | 592176                                                                                                    |
| On Completion of 4th floor Roof slab | 524576                                                                                                    | Electric aud-station                                                                                                    | 01000                                                                                                    | 524576                                                                                                    |
| On Completion of the Top floor Roof  | 524576                                                                                                    |                                                                                                    |                                                                                                    |                                                                                                    |
| On completion of internal plaster &  | 5245/0                                                                                                    |                                                                                                    | I                                                                                                    | 524576                                                                                                    |
| flooring within the apartment        | 524576                                                                                                    | Social Club Charges                                                                                                    | 100000                                                                                                    |                                                                                                    |
| On Offer of Possession               | 324010                                                                                                    | Social Club Subscription                                                                                                    |                                                                                                    |                                                                                                    |
|                                      |                                                                                                    | for 1st year                                                                                                    | 15000                                                                                                    |                                                                                                    |
|                                      | 1                                                                                                    | IFMD @ Rs.50/- psft.                                                                                                    | 84500                                                                                                    |                                                                                                    |
|                                      |                                                                                                    | One Time Lease Rent                                                                                                    |                                                                                                    |                                                                                                    |
|                                      | 1                                                                                                    | Charges @ Rs.50/-psft.                                                                                                    | 84500                                                                                                    |                                                                                                    |
|                                      |                                                                                                    | Maintenance Advance @                                                                                                    |                                                                                                    |                                                                                                    |
|                                      |                                                                                                    | Rs.1.50/-psft. p.m. for one                                                                                                    |                                                                                                    |                                                                                                    |
|                                      |                                                                                                    | year                                                                                                    | 30420                                                                                                    | 838996                                                                                                    |
|                                      | 6245760                                                                                                    |                                                                                                    | 658770                                                                                                    | 5904530                                                                                                    |
|                                      | JAYPEE GREENS BPORTS CITY, C<br>rence No. 1: KS3-33-502<br>Plan : Installment Plan<br>Stages of Payments<br>Stages of Payments<br>Discontrastic Control (Control (Contro) (Control (Control (Control ( | JAYPEE GREENS SPORTS CITY, GAUTAM BUDH<br>rence No. : K53-23-602<br>Plan : Installment Plan<br>Stages of Payments<br>Basic Price<br>(a) (Re.)<br>Dror before 2010/2012<br>Dror Defore 2010/2012<br>Dror Defore 2010/2012<br>Dror | JAYPEE GREENS SPORTS CITY, GAUTAM BUDH NAGAR Plan : Installment Plan  Stages of Payments Basic Price Other Charges (b) (a) (Rs.)  Unount already received 291003 Din or before 20102012 755144 (bC (c) (Rs.))  In or before 20102012 755144 (c) (Car Park Payable by 131/0/2012 Din Completion of Upper Basement 524576 Din Completion of the Top floor Root 524576 Din Completion of the tapel floor Root 524576 Din Completion of the tapel floor Root 524576 Din Completion floor Root 524576 Din Completion floor Root 524576 Din Completion floor Root 524576 Din Completion floor Root 524576 Din Completion floor Root 524576 Din Completion floor Root 524576 Din Completion floor Root 524576 Din Completion floor Root 524576 | JAYPEE GREENS BPORTS CITY, GAUTAM BUDH NAGAR morea No.: K83-23-502 Plan : Installment Plan  Stages of Payments Basic Price (a) (Rs.) (Rs.) |

#### **Unit Status**

- Under Construction For flats and plots where money is paid, fully or partially but delivery/possession/registry not done.
- Allotment Cancelled If you requested for cancellation and Jaypee sent you official letter confirming cancellation/not email or verbal. Only if you received formal letter of cancellation.
- Seeking cancellation and refund If you want refund only, even if it is just principal amount or even less than that.
- Possession Given but registry pending If you are given the flat but registry is not done. Or If offer of possession is been made for flat or plot but registry was not done.
- Registry done but possession not given For registered plot buyers whose registry is done but possession is incomplete without occupancy certificate to project from Authority.

## Type of Allotment

**Residential Unit** - Flats/ Apartment

**Commercial Unit** - Shops

Plot – Plotted Area/ Villas on Plot like Villa Expanza/etc.

Others –

| sition with or in relation to creditor                                           | Select an option $\checkmark$                                                                                                    |
|----------------------------------------------------------------------------------|----------------------------------------------------------------------------------------------------|
| i). Name of Financial Creditor                                                   |                                                                                                    |
| Identification number the financial c<br>ovide identification records of all the | reditor (if an incorporated body, provide identification number and proof of incorporation. If a partnership or individual partners or the individual) |
| (i) Email Address                                                                |                                                                                                    |
| (ii) Address of Financial Creditor                                               |                                                                                                    |
|                                                                                  |                                                                                                    |

**Position in relation to Creditor** – 1. If you are Allottee in Allotment letter, then choose self. If you are related to allottee and filing claim in their absence or on their behalf – then choose OTHER, and mention relationship.

(Important point to remember here – Financial Creditor here is Main Allottee and Joint Allottee because Jaypee owes them money, which they gave for flat or plot.) If one is filing the claim on behalf of deceased person, then still in Creditor name you can write his/her name but further down one will write his name, signature, ID and will provide either authorisation

letter or successor/heir certificate, if not available then upload death certificate and provide proof of relationship document.

Name of Financial Creditor – Name of Allottee / Joint Allottee or both or one.

Identification Number of Financial Creditor – PAN Card No. or Passport No. or Election ID No. or Aadhar No. You will need to upload copy also of the same.

Email Address – This is filled automatically same email as given at time of registration.

Address of Financial Creditor – Address where any postal mails can be received and you can get the. Specially for NRIs, give address where you can get postal mails. It does not have to be same address as given to JP at time of booking or your current residence only. Asking this I am not sure if they will send any communication to foreign country.

| 4. Details of pa | ayments/Installments (In Rs.) |                          |                                                   |              |      |
|------------------|-------------------------------|--------------------------|---------------------------------------------------|--------------|------|
|                  | Amount Paid(Rs.)              | Date of Payment          | Interest(@8% p.a)(Rs.)                            | Total(Rs.)   | Ada  |
|                  | Enter Amount                  | dd/mm/yyyy               |                                                   |              | More |
|                  |                               | Penalty/Ar<br>attach cor | ny other charges (Please also<br>nputation sheet) | penalty(Rs.) |      |
| Total            | Total(Rs.)                    |                          | Total(Rs.)                                        | Total(Rs.)   |      |

## **Details of Payment/ Instalments**

Her you have to fill information from your payment receipts or Statement of Account, amount and date when you gave the amount. You can take the date of receipt or due/settlement date from statement account. Interest and Total will be calculated automatically.

Sometime in first line interest does not work, try second line and sometimes you may have to do the form all over again as portal has some issues,

Here is shown only one line, but you can add more as many needed by clicking on Add More on right side.

All Totals will be calculated automatically.

Penalty/ Any other charges – This amount is delay penalty to be calculated till 3<sup>rd</sup> June at 8% also, so you can take the total amount of interest automatically calculated and write it in this Penalty Column. This is important to ensure we have full claim on debt.

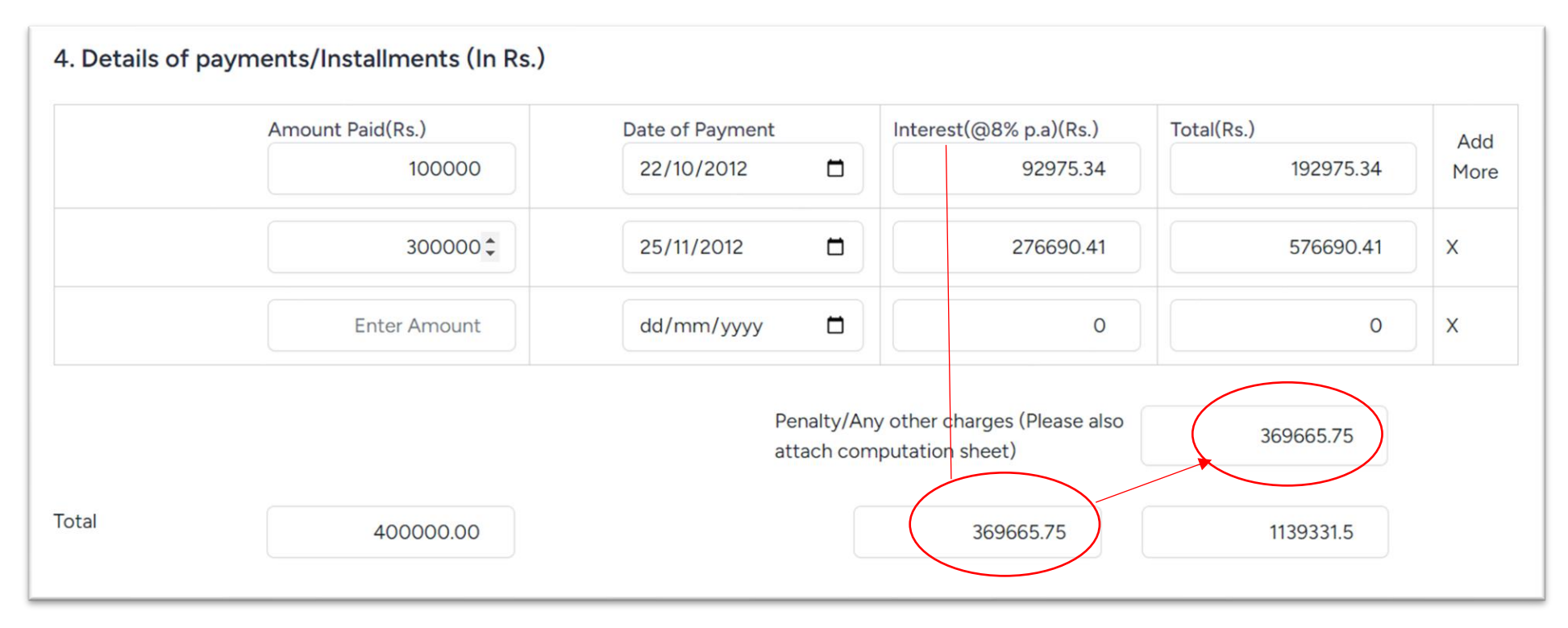

5. Details of documents by reference to which the debt can be substantiated

6. Details of how and when debt incurred (if an incorporated body, provide identification number and proof of incorporation. If a partnership or individual provide identification records of all the partners or the individual)

7. Details of any mutual credit, mutual debts, or other mutual dealings between the corporate debtor and the creditor which may be set-off against the claim

8. Details of any security held, the value of the security, and the date it was given

9. Details of the bank account to which the amount of the claim or any part thereof can be transferred pursuant to a resolution plan

#### Detail of document to substantiate your claim

Provisional Allotment Letter, Payment Receipts or Statement of Account, Refund order from Court

#### Details of How and When Debt was incurred

I have booked the flat/plot as mentioned in form on booking date and paid amounts but unit was not delivered on promised date of delivery

For registered plot owners – My plot was registered but possession was given without getting occupancy certificate from authority and no development has been done on plot.

Point 7 and Point 8 – Not Applicable

Details of Bank Account – Bank account details of allottee or successor/heirs in case allottee is deceased.

10. List of documents attached to this claim in order to prove the existence and non--payment of claim due to the financial creditor (if an incorporated body, provide identification number and proof of incorporation. If a partnership or individual provide identification records of all the partners or the individual)

11. Name of the Insolvency Professional who will act as the Authorised Representative of the creditors of the class

O Mr. Amarpal (IBBI/IPA-001/IP-P01584/2018-2019/12411)

O Mr. Devendra Umrao (IBBI/IPA-003/IPA-ICAI-N-00223/2019-2020/12640)

O Mr. Gaurav Katiyar (IBBI/IPA-001/IP-P00209/2017-2018/10409

### Point 10 will be Same as in point 5

Point 11 – Amarpal is suggested by Society, you may choose others if you know them.

After filling till Point 11, you have to now generate Form CA, do not upload any document yet, till you have generated form CA. – Click on Generate Form CA for Sign

Document Upload (Upto 100 MB per category) In case of multiple files, they should be ziped.

| Document                                                          | Upload pdf File            |
|-------------------------------------------------------------------|----------------------------|
| PAN/Aadhaar/Passport:*                                            | Choose File No file chosen |
| Builder Buyer Agreement<br>(BBA):                                 | Choose File No file chosen |
| Allotment letter:                                                 | Choose File No file chosen |
| Proof of Payments/Payment<br>Receipts:                            | Choose File No file chosen |
| Statement of Accounts:                                            | Choose File No file chosen |
| Cancelled cheque/front<br>page of passbook or bank<br>statement*: | Choose File No file chosen |
| Signed Claim form (pdf)*:                                         | Choose File No file chosen |
| Other Documents:                                                  | Choose File No file chosen |
| GENERATE                                                          | FORMCA FOR SIGN SUBMIT     |

Form CA will be downloaded from portal to your PC, Print Form CA and double check all the details once more and then you will need to sign at 3 places given.

On Form CA – After Point 11 – you need to sign, and 2 places at bottom for verification. Write date and place of signatures,

Now Scan the Form CA as pdf file and keep ready to upload your following documents.

- 1. Identity Card same document of which you gave number earlier
- 2. Builder Buyer agreement and Allottment Letter both are considered same in most cases. So if you do not have builder buyer agreement, leave it blank.
- 3. Allotment Letter PAL you can upload minimum first two pages or all pages.
- 4. Proof of Payment / Payment Receipts If you have all receipts, you can either scan them all in one single PDF file or put all of them in Zip folder to upload.
- 5. Statement of Account You can upload either SOA or receipts or Both, even one will work as proof of payment.
- 6. Cancelled Cheque Copy This has to be of same account of which you have given details in form above.
- 7. Signed Claim Form Scanned Copy of Form CA, which you had generated.
- 8. Other Documents This can be used to upload excel sheet calculations of your own, which includes 8% delay penalty, or Court Orders of refund. If there are more than one file then Zip them all in one folder and upload.

#### You can now Press SUBMIT button

After this it will show on portal that your claim is under review

| You're logged in! |                    |                         |                    |                  |                          |      |  |  |
|-------------------|--------------------|-------------------------|--------------------|------------------|--------------------------|------|--|--|
|                   | Form CA            |                         |                    |                  |                          |      |  |  |
|                   |                    |                         |                    |                  | Unlead Dandian Desuments |      |  |  |
| Unique ID         | Name               | Email                   | Status             | Generate Form CA | (Less than 100 mb pdf)   | Edit |  |  |
| JPA-53448         | SUNIL KUMAR SHARMA | sunil_11004@outlook.com | Under Verification |                  |                          |      |  |  |

#### **MOST IMPORTANT THING**

After submitting your claim online. Please do not forget to send your claim by email to following two email IDs

CIRPJAL.CLAIMS@GMAIL.COM (Without spaces) Cirpjal.claims@gmail.com

Copy the email to Jaypee-cirp@jpscws.com

Subject of Email – Form CA Claim Submission for JAL CIRP by (your name)

#### Body of email -

Dear Mr. Bhuvan Madan,

Please see attached my Claim Form CA for CIRP process of Jaiprakash Associates Limited, along with supporting documents.

Kind Regards <mark>Your name</mark> Mobile No.